# **Table of Contents**

| Table of Contents                                 | 1 |
|---------------------------------------------------|---|
| Email settings                                    | 2 |
| Letter Templates                                  | 3 |
| Setting Email Recipients for Knowledge Management | 5 |
| Change text in emails                             | 6 |

# Email settings

Setting up emails and communication

#### **Preformatted letters**

The Letter Template tab is available from the Settings -> Email menu. It controls the format of emails that are sent and received by the knowledgebase.

| Sett  | Settings                                          |        |                |         |        |         |  |  |
|-------|---------------------------------------------------|--------|----------------|---------|--------|---------|--|--|
| Admir | n Public Area                                     | Email  | Authentication | Plugins | Wizard | License |  |  |
| E     | mail Letter Ter                                   | nplate |                |         |        |         |  |  |
| Filte | r                                                 |        |                |         |        |         |  |  |
| Arti  | Article                                           |        |                |         |        |         |  |  |
| +     | <ul> <li>Approve comment (to approver)</li> </ul> |        |                |         |        |         |  |  |
| +     | New article feedback                              | c      |                |         |        |         |  |  |
| _     |                                                   |        |                |         |        |         |  |  |
| Use   | User                                              |        |                |         |        |         |  |  |
| +     | Approve user (to approver)                        |        |                |         |        |         |  |  |
| +     | Approve user (to user)                            |        |                |         |        |         |  |  |
| +     | <ul> <li>User approved</li> </ul>                 |        |                |         |        |         |  |  |
| +     | <ul> <li>User added</li> </ul>                    |        |                |         |        |         |  |  |
| +     | ← User updated                                    |        |                |         |        |         |  |  |
| +     | <ul> <li>Confirm registration</li> </ul>          |        |                |         |        |         |  |  |
| +     | <ul> <li>Registration confirmed</li> </ul>        |        |                |         |        |         |  |  |
| +     | <ul> <li>Reset password</li> </ul>                |        |                |         |        |         |  |  |
| +     | Set password                                      |        |                |         |        |         |  |  |

Letters with green arrows are mails that are received by the knowledgebase administrator. Examples of these include 'ask a question' emails or user registrations. Letters with red arrows are mails that are sent to users. Examples of these include registration confirmation and password reminders.

KBPublisher provides a set number of templates. You cannot add new ones. You can, however, edit existing templates.

### **Editing letter templates**

When you edit a letter template you are presented with an email form that you can modify to suit your own requirements.

| Settings                                                                                                    |                                                                               |                                                                                |                                                                                                    |  |  |  |  |  |
|----------------------------------------------------------------------------------------------------|-------------------------------------------------------------------------------|--------------------------------------------------------------------------------|----------------------------------------------------------------------------------------------------|--|--|--|--|--|
| Admin Public Area                                                                                                    | Email Authentication                                                          | Plugins Wizard License                                                         |                                                                                                    |  |  |  |  |  |
| Email Letter Template                                                                                                    |                                                                               |                                                                                |                                                                                                    |  |  |  |  |  |
| Template tags available<br>[support_name], [support_email], [support_mailer], [noreply_email], [admin_email], [name],<br>[username], [first_name], [last_name], [middle_name], [email], [link], [user_details] |                                                                               |                                                                                |                                                                                                    |  |  |  |  |  |
| Edit                                                                                                    |                                                                               |                                                                                |                                                                                                    |  |  |  |  |  |
| * Title:                                                                                                    | Approve user (to approver)                                                    |                                                                                |                                                                                                    |  |  |  |  |  |
| Description:                                                                                                    | It will be sent to approver whe                                               | It will be sent to approver when a new user registers and approval is required |                                                                                                    |  |  |  |  |  |
| From:                                                                                                    | Email: [noreply_email]                                                        | Name:                                                                          |                                                                                                    |  |  |  |  |  |
| То:                                                                                                    | Email: [support_email]                                                        | Name:                                                                          |                                                                                                    |  |  |  |  |  |
| CC:                                                                                                    | Email:                                                                        | Name:                                                                          |                                                                                                    |  |  |  |  |  |
| BCC:                                                                                                    | Email:                                                                        | Name:                                                                          |                                                                                                    |  |  |  |  |  |
| * Cubicet                                                                                                    | New local debag and stated                                                    |                                                                                |                                                                                                    |  |  |  |  |  |
| Subject                                                                                                    | New knowledgebase user registered                                             |                                                                                |                                                                                                    |  |  |  |  |  |
| Message:                                                                                                    | New knowledgebase user registered, you can approve registration at:<br>[link] |                                                                                |                                                                                                    |  |  |  |  |  |
|                                                                                                    | User details:                                                                 |                                                                                |                                                                                                    |  |  |  |  |  |
|                                                                                                    | [user_details]                                                                |                                                                                |                                                                                                    |  |  |  |  |  |
|                                                                                                    | -                                                                             |                                                                                |                                                                                                    |  |  |  |  |  |
|                                                                                                    | [support_mailer]                                                              |                                                                                |                                                                                                    |  |  |  |  |  |
|                                                                                                    |                                                                               |                                                                                |                                                                                                    |  |  |  |  |  |
|                                                                                                    | Save                                                                          | Cancel Set Defaul                                                              | is and the second second second second second second second second second second second second second second se |  |  |  |  |  |
|                                                                                                    |                                                                               |                                                                                |                                                                                                    |  |  |  |  |  |

You can include any text you wish.

You can include template fields anywhere in the email or in the header:

The actual fields you can include depend on the letter, but some common ones are:

- [support\_name] -- this is the name defined in the Support Name field on the Email tab
- [support\_email] -- this is the email defined in the Support Email field on the Email tab
- [support\_mailer] -- this is the name defined in the Support Mailer field on the Email tab
- [noreply\_email] -- the standard "Do not reply to this email" from address
- [name] -- the name of the user to whom the mail is being sent or who it is from
- [username] -- that person's user name
- [first\_name] -- their first name
- [last\_name] -- their surname
- [middle\_name] -- their middle name
- [email] -- their email address
- [link] -- a link to the page that this email is about.

The field name must be enclosed by square brackets.

Some email templates also have a field called **to Category Supervisor**. This field is shown when the letter relates to a specific article. If you check **to Category Supervisor**, and the category has a assigned supervisor, then the letter is emailed to the supervisor rather than to the Support Mailer address.

## System emails

You can designate a user, or users, to receive system emails.

- From the Settings menu choose the Email -> Letter Template tab.
- Type the email of the person who is to receive user communications into the From E-mail / Support E-mail field. You can
  input more than one email. Separate each email address with a comma. Everyone specified here will receive system emails.
- Type an appropriate name into the **From Name / Support Name field**. This is the name the user sees in their 'from' field when they receive an email from KBPublisher.
- Add an email address for system-generated messages to users in the No reply email field.
- Add the name of the person who will receive notification of all system errors, notifications and warnings to the **Admin Email** field. This field also accepts multiple email addresses. If you use multiple emails, separate each one with a comma.
- Click Save.

### **Category emails**

You can also specify a user to receive notifications about articles/files/comments in specific categories. This is used when articles or comments need to be approved.

The 5 letters that can be sent to a category supervisor are:

- Approve article (to approver)
- Approve file (to approver)
- Approve comment (to approver)
- New rating comment
- Scheduled entry

First, you need to assign a person to receive the emails:

- From the Articles or Files menu choose the Categories tab
- Edit the category
- Click on the add new Supervisor icon
- Assign a user from the list of users
- **OK** to save the assignment.

After this, you need to tell the system that the supervisor should receive the emails.

- From the Settings menu choose the Letter Template tab.
- Edit the letter that is to go to the supervisor
- Check to Category Supervisor
- OK to save.

#### Feedback supervisor emails

You can also determine who receives the emails when the user requests feedback through the Ask a Question tab.

This is controlled by the feedback subjects list.

- From the Tools menu choose the Lists tab
- Click on Feedback Subjects
- Edit the subject for which you wish to change the email to be sent
- Click on the add new Supervisor icon
- Click on **Assign** for the person you wish to receive emails. You may assign more than one person. Click assign for each.
- Close the assign user pop-up by clicking on the 'X' in the top right corner.

To change the text in emails sent from, or returned to, KBPublisher:

- From the Settings menu choose the Email -> Letter Template tab
- Choose the email you wish to change
- Click on the edit icon in the **Action** column
- Make the change you require. See <u>E-mail Letter templates</u> for an explanation of fields.
- Click Save to save your changes.